# 2024

## SISTEM KEWANGAN PUTRA FINANCE : PURCHASE RECEIPT (ASET/ASET BERNILAI RENDAH)

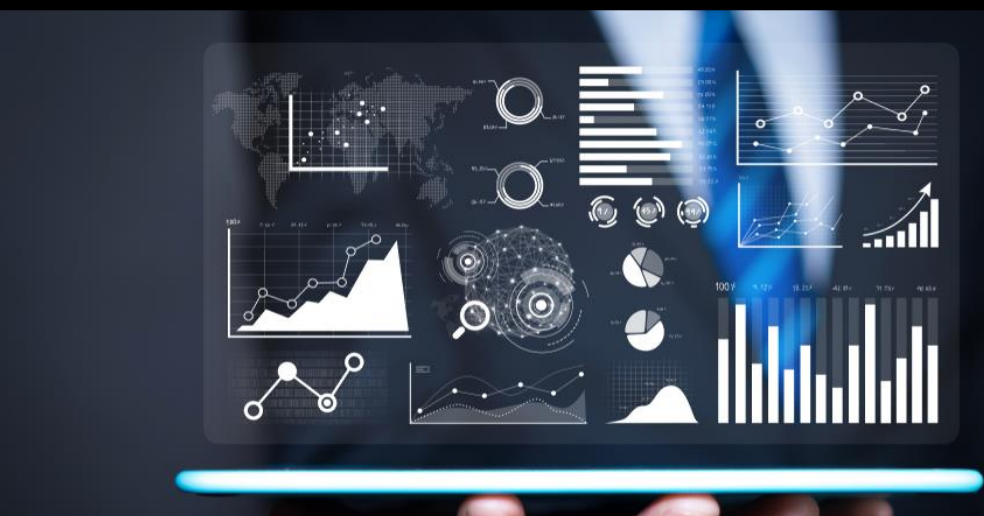

PEJABAT BURSAR UNIVERSITI PUTRA MALAYSIA

#### PENYEDIAAN PURCHASE RECEIPT OLEH PUSAT TANGGUNGJAWAB MELIPUTI PERKARA BERIKUT:

- A. PURCHASE RECEIPT BEKALAN/PERKHIDMATAN/KERJA
- B. PURCHASE RECEIPT ASET DAN ASET BERNILAI RENDAH

#### B. PURCHASE RECEIPT ASET DAN ASET BERNILAI RENDAH

- 1) TERIMA DOKUMEN PENDAFTARAN ASSET RECEIPT DAN ASSET REGISTRATION DARIPADA PEGAWAI ASET MELALUI BORANG KEW.PA-1 DAN KEW.PA 3 ATAU 4
- 2) LOGIN SISTEM PUTRA FINANCE SEBAGAI PEMOHON /KERANI PTJ
- 3) PILIH BRANCH (PTJ) YANG INGIN DIPROSES. PERLU PASTIKAN PEMILIHAN BRANCH (PTJ) YANG TEPAT BAGI MEMASTIKAN BAJET DITOLAK DARI BRANCH (PTJ) YANG BETUL.

| KOD BRANCH | MAKSUD PERUNTUKAN                       | KOD BRANCH | MAKSUD PERUNTUKAN            |
|------------|-----------------------------------------|------------|------------------------------|
| S01        | MENGURUS                                | S05        | AMANAH (61XXX, 62XXX)        |
| S02        | KOLEJ KEDIAMAN                          | S06        | AMANAH (68XXX)               |
| S03        | PENYELIDIKAN (5XXXX,9XXXXX,63XXX,67XXX) | S08        | AMANAH (64XXX, 65XXX, 66XXX) |
| S04        | PEMBANGUNAN (7XXXX)                     | S10        | AMANAH PELAJAR               |

|               | UNIVERSITI PUTRA MAL<br>S01-13036 | ···· ^ 2     | 4/12/2023<br>0:39 AM | 0    | -    | NORAINI<br>UPM MOCK | BINTI ABDU<br>RUN |  |
|---------------|-----------------------------------|--------------|----------------------|------|------|---------------------|-------------------|--|
|               | 1                                 |              |                      | Q NC | DTES | ACTIVITIES          | 6 FILES           |  |
|               | S01-10078                         |              |                      |      |      |                     |                   |  |
| MYR ,9 1.0    | S01-10080                         |              |                      |      |      |                     |                   |  |
| ost: 0.00     | S01-10131                         |              |                      |      |      |                     |                   |  |
|               | S01-10132                         |              |                      |      |      |                     |                   |  |
|               | S01-10133                         |              |                      |      |      |                     |                   |  |
|               | S01-10134                         |              |                      |      |      |                     |                   |  |
|               | S01-10135                         |              |                      |      |      |                     |                   |  |
| DRDERS SALES  | S01-10136                         |              |                      | ET   | AILS |                     |                   |  |
| INES PURCHASE | S01-10137                         |              |                      |      |      |                     |                   |  |
|               | S01-10138                         |              |                      | đ    |      | Est. Ext.<br>Cost   | Account           |  |
|               | S01-10201                         |              |                      | - 1  |      |                     |                   |  |
|               |                                   | $\mathbf{N}$ |                      |      |      |                     |                   |  |

#### 4) PILIH MODUL PURCHASING

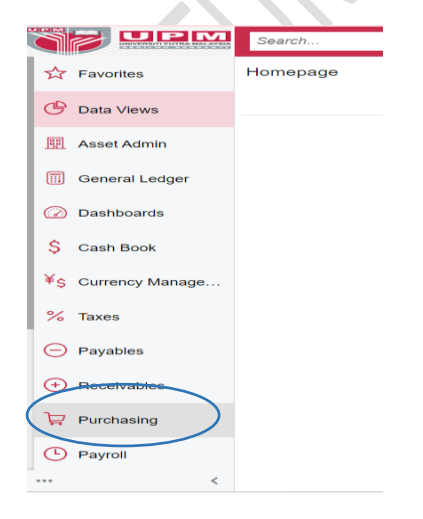

5) DI **DATA ENTRY >** PILIH **PURCHASE RECEIPT**- KLIK KANAN DAN TEKAN *OPEN IN NEW TAB* UNTUK BUKA DI TAB BAHARU

|                    | Search Q                  | ೨                                 | UN<br>S0                 | NIVERSITI PUTRA MAL 🗸 | 12/01/20<br>9:17 PM |
|--------------------|---------------------------|-----------------------------------|--------------------------|-----------------------|---------------------|
| Favorites          | Purchasing                |                                   |                          |                       |                     |
| Data Views         | New Purchase Order Receip | ase Durchase Request              |                          |                       |                     |
| 📆 Asset Admin      | Dete Entry                | Standard Paparta                  | Cotup                    | Decument              | Formata             |
| General Ledger     | Data Entry                | Standard Reports                  | Setup                    | Document              | Formals             |
|                    | Requisitions              | Request Details                   | Vendor Contract          | Item Request          |                     |
| Dashboards         | Purchase Orders           | Requisition Details               | Airline System           | Request for P         | roposal             |
|                    | Purchase Receipts + NEW   | Purchase Order Summary            | Vendors                  | Purchase Ord          | ler                 |
| Ş Cash Book        | Open in new tab           | Purchase Order Details by Vendor  | Flight Destination       | Purchase Rec          | ceipt               |
|                    | Open in new window        | Purchase Order Details by Inven   | Factoring/Sub-Contractor | Setup Vendor Ship F   | Pick List           |
| ¥é Ourreneu Manage |                           | Durahaaa Ordar Datalla ku Aaaaust | FOB Baista               | Merk Joden            |                     |

### 6) PILIH PURCHASE RECEIPT BERSTATUS RELEASED.

| Purchase Receipts                                   |                 |                 |          |  |  |  |  |
|-----------------------------------------------------|-----------------|-----------------|----------|--|--|--|--|
| ბ∽ + ⁄ ⊮                                            | X               |                 |          |  |  |  |  |
| Type: All ▼ Status: All ▼ Date: All ▼ Vendor: All ▼ |                 |                 |          |  |  |  |  |
| 🖹 🕕 Туре                                            | Receipt Nbr.    | Order Nbr.      | Status   |  |  |  |  |
| 0 D Receipt                                         | S0000023-R00066 | S0000023 P00088 | Released |  |  |  |  |
|                                                     |                 |                 |          |  |  |  |  |

7) MUATNAIK DOKUMEN **KEW.PA-1,KEW.PA3 ATAU 4**, INVOIS,DO,LAIN-LAIN **DOKUMEN YANG TELAH DISAHKAN** DENGAN MENEKAN BUTANG *PADA GAMBAR* I DI MENU *DETAILS* . TEKAN *BROWSE* DOKUMEN , PILIH DOKUMEN DAN TEKAN *UPLOAD*. SELEPAS SELESAI MEMUATNAIK DOKUMEN, TEKAN X

| Purchase Receipts<br>Receipt S0000023-R00058 - CENTURY SOFTWARE (M) SDN. BHD. |                                                               |                                                                                   |                                                            |                                           |                                                         |  |
|-------------------------------------------------------------------------------|---------------------------------------------------------------|-----------------------------------------------------------------------------------|------------------------------------------------------------|-------------------------------------------|---------------------------------------------------------|--|
|                                                                               | E v +                                                         | î () <b>-</b> K                                                                   | < >                                                        | >I ENTER AP BILL                          | RETURN ·                                                |  |
| Type:<br>Receipt Nbr.:<br>Status:<br>Date:<br>Post Period:                    | Receipt         Released           08/12/2023         12-2023 | Vendor:<br>Location:<br>Currency:<br>Vendor Ref.:<br>Workgroup:<br>Owner:         | SCS000025 - C<br>MAIN - Primary<br>MYR 1.00<br>Create Bill | ENTURY SOFTWARE (M<br>Location            | Total Qty.:<br>Control Qty<br>Uninvoiced<br>Total Cost: |  |
| DETAILS                                                                       | ORDERS PL                                                     | IT AWAY HISTORY                                                                   | BILLING                                                    | ADD PO LINE VIEW P                        | ER<br>PO I⇔I IXI                                        |  |
|                                                                               | *Branch                                                       | *Inventory ID                                                                     | Line Type                                                  | *Warehouse                                | Location                                                |  |
|                                                                               | S01-00000                                                     | SERVICES                                                                          | Non-Stock                                                  | S01-00000A                                | <split></split>                                         |  |
| ←                                                                             |                                                               | IX X >>I REN<br>Nor<br>A02 Select the file.<br>CB1 C L ADD I<br>MA<br>☐ File name | INK REMOVE LINK                                            | ← UPLOAD USING MOBILE APP     Last Date   | X<br>Browse Upload<br>No file chosen<br>EditUri         |  |
| Files                                                                         |                                                               |                                                                                   |                                                            |                                           | $(\times)$                                              |  |
| Select the file.                                                              | ADD LINK F                                                    | REMOVE LINK I⇔I                                                                   | UPLOAD USIN                                                | G MOBILE APP                              | owse Upload                                             |  |
| 🖹 File name                                                                   |                                                               | Comment                                                                           | La                                                         | st Date                                   | EditUrl                                                 |  |
| > PEROLEHA                                                                    | <u>AN.jpg</u>                                                 |                                                                                   | 24                                                         | 4/12/2023                                 | <u>Edit</u>                                             |  |
| DETAILS<br>Č +<br>E 0 □ □                                                     | SHIPPING                                                      | BIDDING VENE<br>REQUEST DETAILS                                                   | OOR INFO AF<br>ADD ITEMS<br>Line Type                      | PROVALS OTHER ADD REQUESTED ITE Warehouse | EMS                                                     |  |
|                                                                               | SERVICES                                                      | Draft                                                                             | Service                                                    | S01-13036A                                |                                                         |  |

*(GAMBAR <sup>®</sup> BERTUKAR <mark>KUNING</mark> BERMAKSUD DOKUMEN TELAH DIMUAT NAIK).* DOKUMEN YANG DIMUATNAIK TIDAK BOLEH DIPADAM/UBAH

PURCHASE RECEIPT YANG BERSTATUS RELEASED AKAN DISEMAK DAN DIBUAT BAYARAN OLEH PEJABAT BURSAR SEKIRANYA TELAH LENGKAP